## Submitting Directory Changes in CAQH ProView®

Use this guide for helpful tips on how to update directory information in your CAQH ProView profile.

## Log in to your CAQH ProView profile at <u>https://proview.caqh.org</u>.

New users can go to <u>https://proview.caqh.org</u> to create a secure account. Review our <u>step-by-step videos and user guides</u> before you start.

## 2 Navigate to the "Practice Locations" section to update your profile.

Review and update all the required fields to make sure patients can find you.

- Ensure you indicate current practice name, suite number, whether you are accepting new patients, etc., so the most accurate and up-to-date information is included in directories.
- Avoid duplicate addresses. If one location (e.g., a medical complex) houses multiple practices, be sure to include suite numbers to distinguish the addresses.
- Describe your practice affiliation for each location so health plans can determine whether it belongs in their directories.
- Indicate the health plans you accept at the practice-location level, since health plan participation may vary by location. You are not being asked to specify networks/products for a health plan.
- **Share** the phone number patients can call to make an appointment in the "Office Phone Number" field.

## **3 Review and Attest to your CAQH ProView profile.**

Address any errors by navigating to the corresponding section and making updates.

Click "Attest" once you confirm that the status bar at the top of your profile, "Profile Data," shows the word "Complete" in green.

**Questions?** Use the Live Chat function while you are logged into CAQH ProView or call the CAQH ProView Help Desk at 888.599.1771.